71475712 2020-02-03

# Instrucțiuni de utilizare RMx621 / FML621

Modul secundar DP ("cuplaj PROFIBUS") începând cu V2.01.00

Conectarea RMx621 / FML621 la PROFIBUS DP prin interfața serială RS485 cu un modul extern (Comunicator HMS AnyBus pentru PROFIBUS)

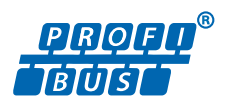

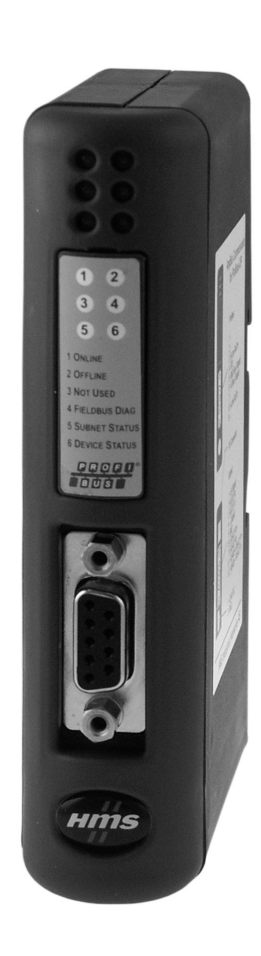

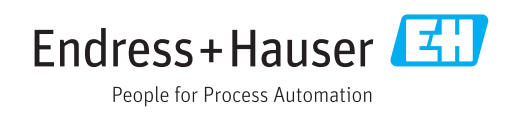

# Cuprins

| 1                                             | Informații generale                                                                                                    | 4                              |
|-----------------------------------------------|----------------------------------------------------------------------------------------------------|--------------------------------|
| 1.1<br>1.2                                    | Deteriorare produsă în timpul transportului<br>Conținutul pachetului livrat                                                                                                    | 4<br>4                         |
| 1.3                                           | Simboluri de siguranță                                                                                                    | . 4                            |
| 1.4<br>1.5<br>1.6                             | Simboluri pentru<br>anumite tipuri de informații                                                                                                    | • 4<br>5<br>• 5                |
| 2                                             | Instalarea                                                                                                    | 6                              |
| 2.1<br>2.2<br>2.3<br>2.4<br>2.5<br>2.6<br>2.7 | Descrierea funcției .<br>Cerințe .<br>Conexiuni și elemente de utilizare .<br>Instalarea pe șina DIN .<br>Schemă de conexiuni și borne .<br>Alocarea bornelor PROFIBUS-DP .<br>Configurarea adresei magistralei . | . 6<br>7<br>8<br>. 8<br>9<br>9 |
| 3                                             | Punerea în funcțiune                                                                                                    | 11                             |
| 3.1<br>3.2<br>3.3                             | Configurarea RMx621 / FML621 Configurarea cuplajului PROFIBUS Indicatori de stare                                                                                                    | 11<br>11<br>12                 |
| 4                                             | Date de proces                                                                                                    | 13                             |
| 4.1<br>4.2<br>4.3                             | Informații generale                                                                                                    | 13<br>13                       |
|                                               | proces                                                                                                    | 14                             |
| 5                                             | Integrarea în Simatic S7                                                                                                    | 15                             |
| 5.1<br>5.2<br>5.3                             | Prezentarea generală a rețelei Fișier GSD EH_x153F.gsd Configurarea RMx621 / FML621 ca                                                                                                    | 15<br>15                       |
|                                               | dispozitiv secundar                                                                                                    | 15                             |
| 6                                             | Date tehnice                                                                                                    | 17                             |

# 1 Informații generale

### 1.1 Deteriorare produsă în timpul transportului

Vă rugăm să anunțați imediat expeditorul și furnizorul de marfă.

# 1.2 Conținutul pachetului livrat

- Instrucțiuni de utilizare
- Modulul secundar DP cu comunicator HMS AnyBus pentru PROFIBUS
- Cablu serial de conectare la RMx621 / FML621
- CD-ROM cu fișier GSD și bitmapuri

Vă rugăm să anunțați imediat furnizorul dacă lipsesc piese!

# 1.3 Simboluri de siguranță

| Simbol      | Semnificație                                                                                                    |  |
|-------------|----------------------------------------------------------------------------------------------------|--|
|             | <b>PERICOL!</b><br>Acest simbol vă alertează cu privire la o situație periculoasă. Neevitarea acestei situații<br>va avea ca rezultat vătămări corporale grave sau letale. |  |
| AVERTISMENT | AVERTISMENT!<br>Acest simbol vă alertează cu privire la o situație periculoasă. Neevitarea acestei situații<br>poate avea ca rezultat vătămări corporale grave sau letale. |  |
|             | ATENȚIE!<br>Acest simbol vă alertează cu privire la o situație periculoasă. Neevitarea acestei situații<br>poate avea ca rezultat vătămări corporale minore sau medii.     |  |
| NOTÃ        | <b>NOTĂ!</b><br>Acest simbol conține informații despre proceduri și alte fapte care nu au ca rezultat<br>vătămări corporale.                                               |  |

# 1.4 Simboluri pentru anumite tipuri de informații

| Simbol        | Semnificație                                                           |  |
|---------------|------------------------------------------------------------------------|--|
|               | Admis<br>Proceduri, procese sau acțiuni care sunt admise.              |  |
|               | <b>Preferat</b><br>Proceduri, procese sau acțiuni care sunt preferate. |  |
| ×             | <b>Interzis</b><br>Proceduri, procese sau acțiuni care sunt interzise. |  |
| i             | <b>Sfat</b><br>Indică informații suplimentare.                         |  |
| (III)         | Referire la documentație.                                              |  |
|               | Referire la pagină.                                                    |  |
|               | Referire la grafic.                                                    |  |
|               | Mesaj de atenționare sau pas individual care trebuie respectat.        |  |
| 1., 2., 3     | Serie de pași.                                                         |  |
| L <b>&gt;</b> | Rezultatul unui pas.                                                   |  |

| Simbol | Semnificație                            |  |
|--------|-----------------------------------------|--|
| ?      | Ajutor în eventualitatea unei probleme. |  |
|        | Inspecție vizuală.                      |  |

## 1.5 Simboluri în grafice

| Simbol           | Semnificație    | Simbol         | Semnificație                |
|------------------|-----------------|----------------|-----------------------------|
| 1, 2, 3,         | Numere elemente | 1., 2., 3      | Serie de pași               |
| A, B, C,         | Vizualizări     | A-A, B-B, C-C, | Secțiuni                    |
| Zonă periculoasă |                 | ×              | Zonă sigură (nepericuloasă) |

## 1.6 Lista de abrevieri/definiții termeni

#### Cuplaj PROFIBUS

În textul următor, termenul "cuplaj PROFIBUS" este utilizat pentru a face referire la modulul secundar DP extern cu comunicator HMS AnyBus pentru PROFIBUS.

#### **Coordonator PROFIBUS**

Toate unitățile, precum PLC-urile și plăcile de conectare PC care îndeplinesc o funcție master PROFIBUS-DP sunt denumite coordonatori PROFIBUS.

# 2 Instalarea

#### 2.1 Descrierea funcției

Conexiunea Profibus-DP este realizată utilizând un cuplaj PROFIBUS extern. Modulul este conectat la interfața RS485 (RxTx1) a RMx621 / FML621.

Cuplajul PROFIBUS acționează ca un coordonator în direcția RMx621 / FML621 și citește permanent valorile de proces pentru memoria sa tampon. În direcția PROFIBUS DP, cuplajul PROFIBUS îndeplinește funcția unui dispozitiv secundar DP pentru transferul de date ciclic și face ca valorile de proces tamponate să fie disponibile pe magistrală la cerere.

Pentru structură, consultați următorul grafic.

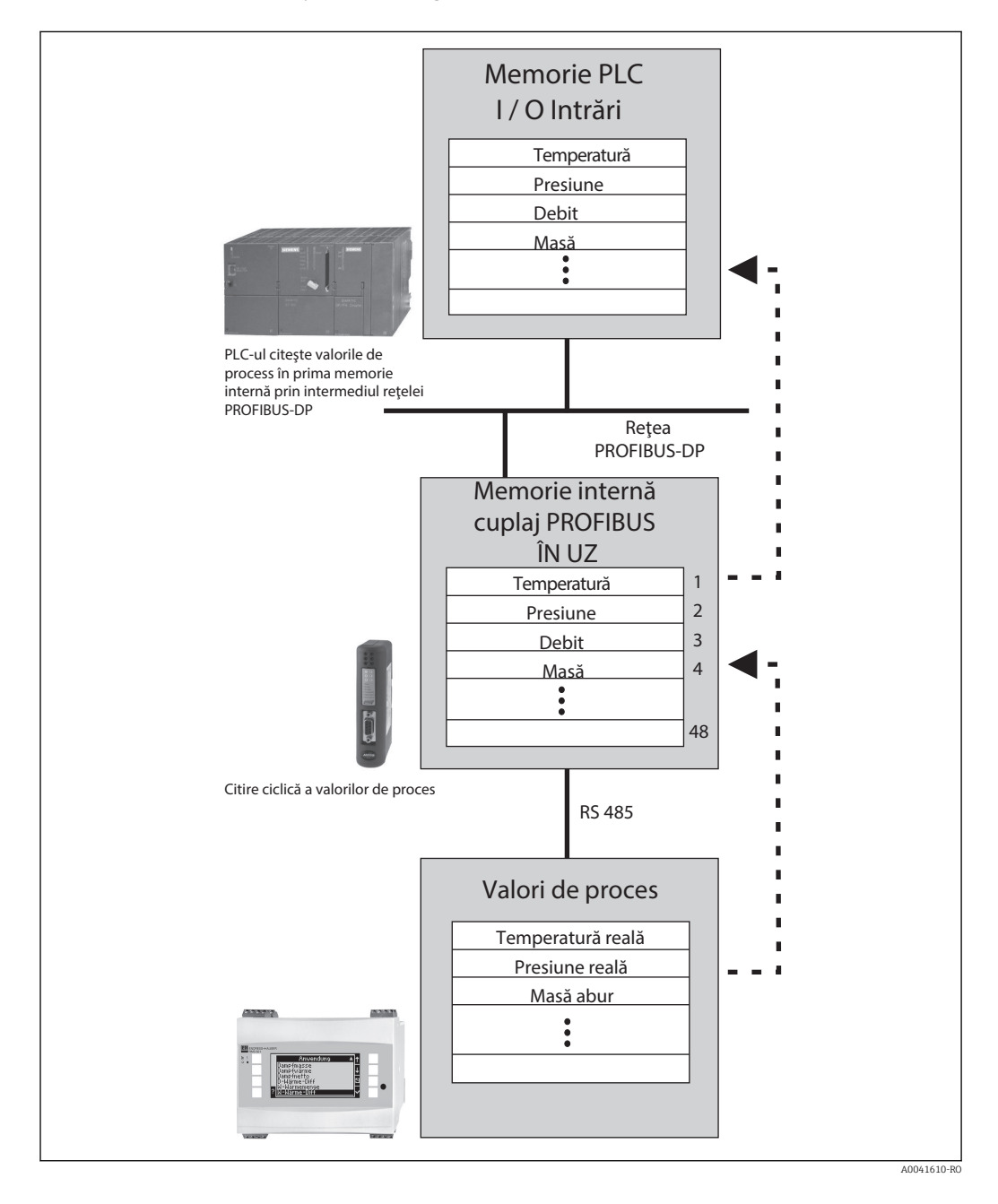

#### Cerințe 2.2

Opțiunea este disponibilă în RMx621 și FML621 cu versiunea de firmware V 1.00.00 și versiuni mai recente.

#### Conexiuni și elemente de utilizare 2.3

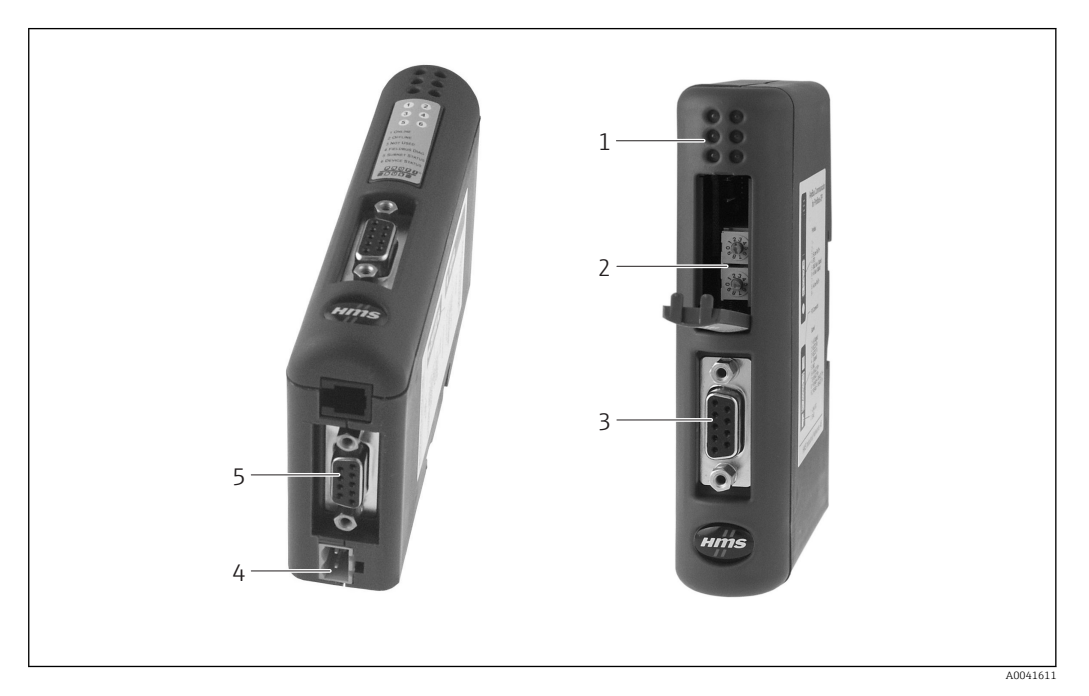

- LED-uri de stare 1
- 2 3 Configurarea adresei magistralei
- Conexiune Fieldbus
- 4 5 Conexiune pentru tensiunea de alimentare
- Conexiune RMx621, FML621

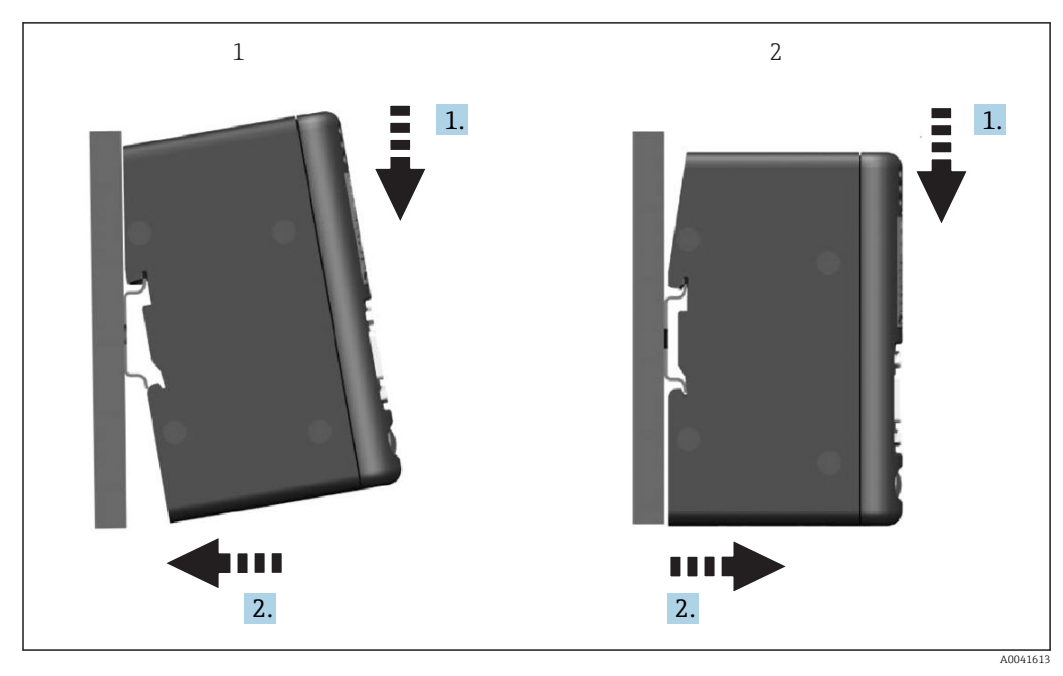

2.4 Instalarea pe șina DIN

1 Înclichetați

2 Desclichetați

### 2.5 Schemă de conexiuni și borne

Conectarea RMx621 / FML621 folosind cuplajul PROFIBUS

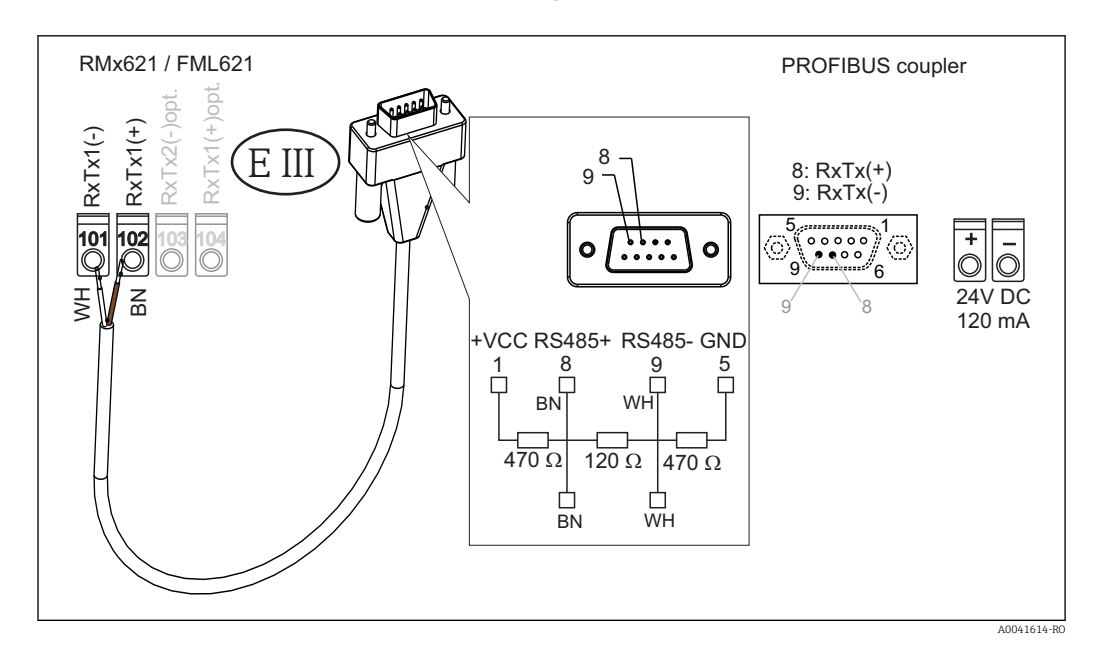

😭 Codurile de culori se aplică în cazul cablului furnizat.

#### Conexiune PROFIBUS DP (la cuplajul PROFIBUS)

Pentru conectarea la PROFIBUS, se recomandă să utilizați priza sub-D cu 9 pini cu rezistențele terminale ale magistralei integrate, conform recomandărilor din EN 50170.

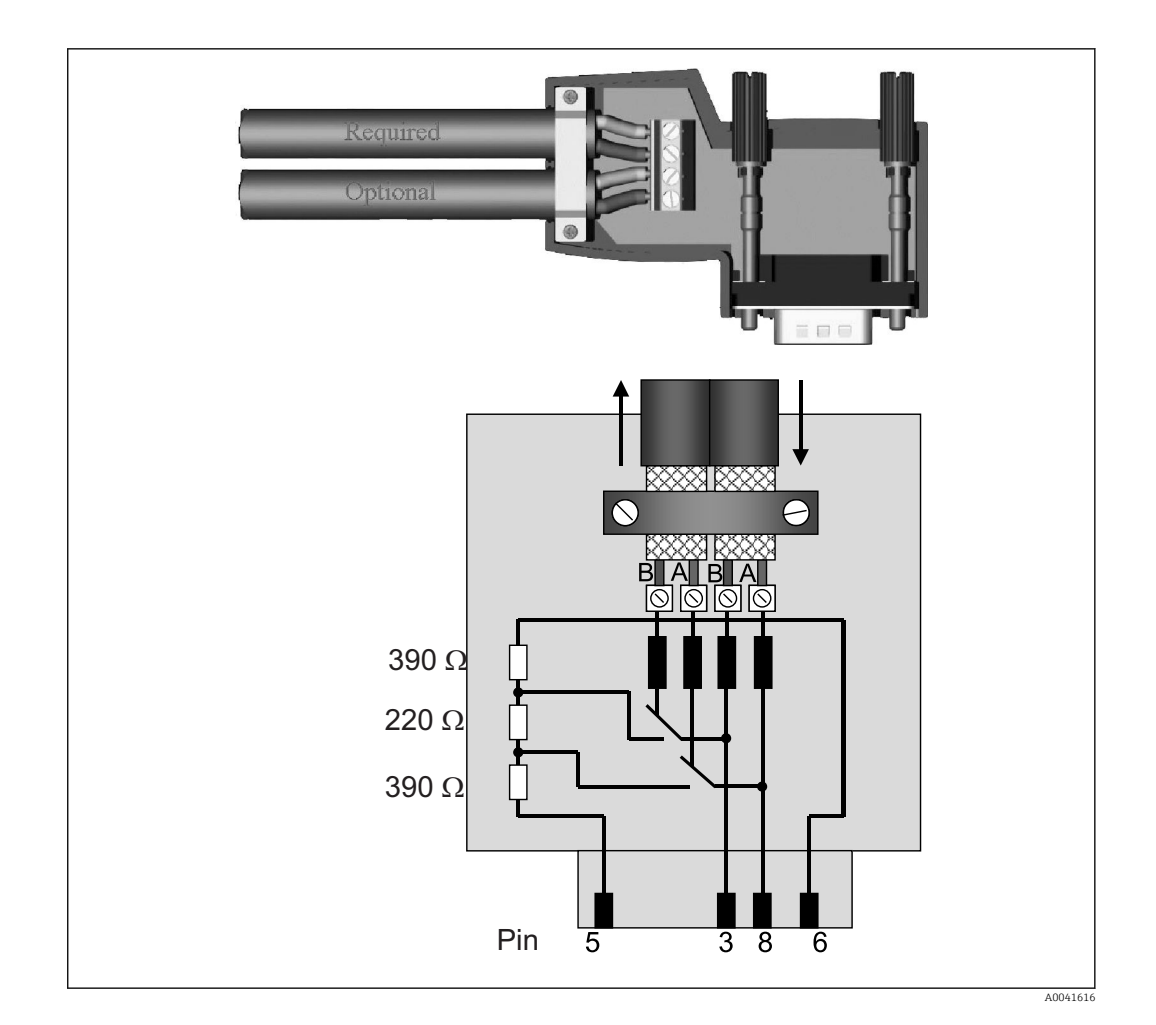

### 2.6 Alocarea bornelor PROFIBUS-DP

| Nr. pin | Semnal   | Semnificație                                                |  |
|---------|----------|-------------------------------------------------------------|--|
| Carcasă | Ecranare | Împământare funcțională                                     |  |
| 3       | Fir B    | RxTx (+)                                                    |  |
| 5       | GND      | Potențial de referință                                      |  |
| 6       | VP       | Alimentare cu energie electrică pentru rezistențe terminale |  |
| 8       | Fir A    | RxTx (-)                                                    |  |

# 2.7 Configurarea adresei magistralei

După deschiderea cu atenție a capacului frontal, utilizatorul poate accesa două comutatoare rotative pentru configurarea adresei magistralei.

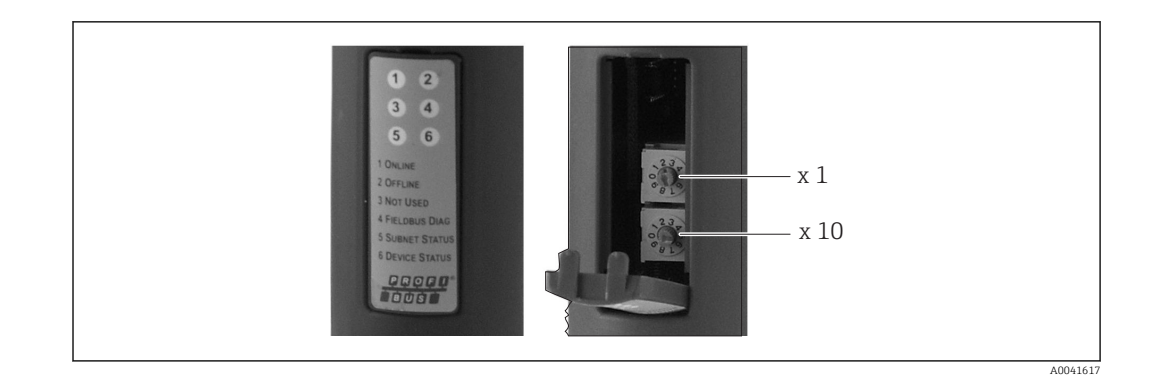

Cu ajutorul acestor comutatoare rotative, poate fi configurată o adresă de magistrală în intervalul de la 00 la 99.

1 Utilizați numai adrese de magistrală valide.

# 3 Punerea în funcțiune

### 3.1 Configurarea RMx621 / FML621

În meniul principal **Communication** → **RS485(1)** al RMx621 / FML621, parametrii interfeței RS485(1) trebuie configurați după cum urmează: setați **Unit address** la 1 și setați **Baud rate** la 38400.

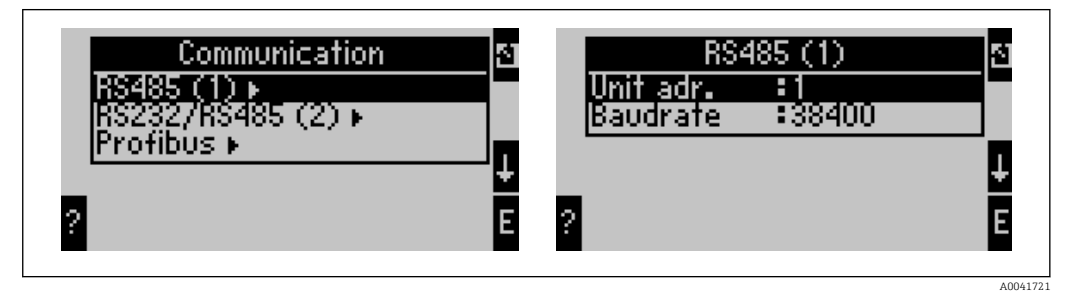

Numărul valorilor de proces de afișat trebuie definit în meniul principal **Communication**  $\rightarrow$  **PROFIBUS**  $\rightarrow$  **Number**. Numărul maxim este limitat la 48. În etapele următoare, este alocată valoarea de proces dorită pentru fiecare adresă logică utilizând listele de selecție.

Denumirea elementului de meniu "PROFIBUS" a fost modificată în "Anybus Gateway" la versiunile V3.09.00 și mai recente de software ale dispozitivului pentru RMx621, și la versiunile V1.03.00 și mai recente pentru FML621.

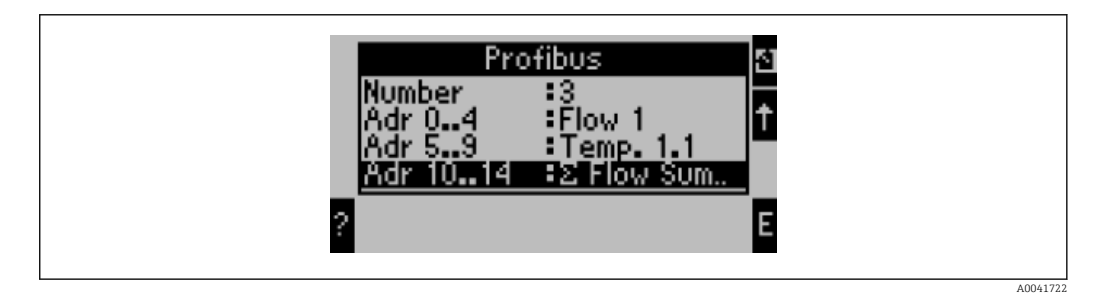

Pentru a facilita procesarea suplimentară a valorilor de proces, lista de adrese logice poate fi tipărită și prin intermediul software-ului de operare ReadWin<sup>®</sup> 2000.

La definirea valorilor de proces afișate cu PROFIBUS DP, rețineți că aceeași valoare de proces poate fi setată pentru mai multe adrese.

Dacă se utilizează un cuplaj PROFIBUS etichetat "Rev.B", versiunea V03.02.03 de software a dispozitivului trebuie utilizată pentru RMC621.

Cuplajele PROFIBUS etichetate "Rev.B" au o viteză de transfer fixă de 38.400.

Setați viteza de transfer la 57.600 pentru dispozitive înainte de "Rev.B".

### 3.2 Configurarea cuplajului PROFIBUS

Cuplajul PROFIBUS este deja preconfigurat din fabrică. În afară de adresa magistralei, nu sunt necesare setări suplimentare. Cuplajul este adaptat automat la viteza de transmitere a datelor a liniei PROFIBUS-DP.

# 3.3 Indicatori de stare

Cele 6 diode electroluminiscente indică starea actuală a dispozitivului și starea schimbului de date.

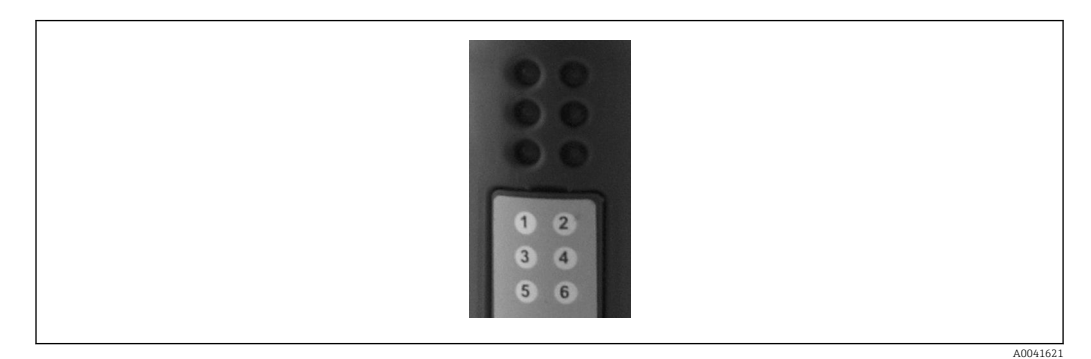

| LED            | Descriere                 | Afişaj Stare                               |                                                       | Acțiuni                                                                                      |  |
|----------------|---------------------------|--------------------------------------------|-------------------------------------------------------|----------------------------------------------------------------------------------------------|--|
| 1              | ONLINE                    | Verde<br>Stins                             | Cuplajul PROFIBUS este<br>pregătit pentru funcționare |                                                                                              |  |
| 2              | OFFLINE Roșu              |                                            | Cuplajul PROFIBUS nu este                             | Verificați conectorul                                                                        |  |
|                |                           | Stins                                      | pregatit pentru funcționare                           | Verificați rețeaua PROFIBUS                                                                  |  |
| 3              | NEUTILIZAT                |                                            |                                                       |                                                                                              |  |
| 4              | DIAGNOSTICARE<br>FIELDBUS | Se aprinde<br>intermitent în roșu          | Eroare de configurare                                 | Verificați configurarea PLC                                                                  |  |
|                |                           | Stins                                      | Nu a fost detectată nicio<br>eroare la magistrală     |                                                                                              |  |
| 5              | STARE SUBREȚEA            | Verde                                      | Schimb de date în curs                                | Verificați cablajul cuplajului                                                               |  |
|                |                           | Se aprinde<br>intermitent în<br>verde      | Schimb de date întrerupt                              | PROFIBUS - RMx621 /<br>FML621; verificați parametrii<br>de comunicare din RMx621 /<br>FML621 |  |
|                |                           | Roșu                                       | Nu este posibil niciun<br>schimb de date              |                                                                                              |  |
|                |                           | Stins                                      | Eroare tensiune de<br>alimentare                      | Verificați tensiunea de<br>alimentare                                                        |  |
| 6              | STAREA                    | Verde                                      | Inițializare                                          |                                                                                              |  |
| DISPOZITIVULUI |                           | Se aprinde<br>intermitent în<br>verde      | Cuplaj PROFIBUS în<br>funcțiune                       |                                                                                              |  |
|                |                           | Se aprinde<br>intermitent în<br>roșu/verde | Configurare incorectă                                 | Dispozitiv defect                                                                            |  |
|                |                           | Stins                                      | Eroare tensiune de<br>alimentare                      | Verificați tensiunea de<br>alimentare                                                        |  |

# 4 Date de proces

#### 4.1 Informații generale

În funcție de aplicațiile configurate, o mare varietate de variabile de proces sunt calculate în RMx621/ FML621 și sunt disponibile pentru citire.

Pe lângă valorile calculate, variabilele de intrare pot fi citite și din RMx621 / FML621.

### 4.2 Structură sarcină

Fiecare valoare de proces ocupă 5 octeți în reprezentarea procesului.

Primii 4 octeți corespund unui număr cu virgulă mobilă de 32 de octeți conform standardului IEEE-754 (MSB primul).

#### Număr cu virgulă mobilă de 32 de octeți (IEEE-754)

| Octet | 8                    | 7                   | 6                   | 5 | 4 | 3 | 2 | 1                    |
|-------|----------------------|---------------------|---------------------|---|---|---|---|----------------------|
| 1     | Simbol               | (E) 2 <sup>7</sup>  | (E) 2 <sup>6</sup>  |   |   |   |   | (E) 2 <sup>1</sup>   |
| 2     | (E) 2 <sup>0</sup>   | (M) 2 <sup>-1</sup> | (M) 2 <sup>-2</sup> |   |   |   |   | (M) 2 <sup>-7</sup>  |
| 3     | (M) 2 <sup>-8</sup>  |                     |                     |   |   |   |   | (M) 2 <sup>-15</sup> |
| 4     | (M) 2 <sup>-16</sup> |                     |                     |   |   |   |   | (M) 2 <sup>-23</sup> |

 $Num \breve{a}r = -1^{simbol} \cdot (1 + M) \cdot 2^{E-127}$ 

Simbol = 0: număr pozitiv Simbol = 1: număr negativ E = exponent; M = mantisă Exemplu: 40 F0 00 00 h Valoare

#### = 1 · 4 · 1,875 = 7,5

#### Ultimul octet indică starea:

80 h = valoare validă

81 h = valoare validă cu încălcarea valorii-limită (asociată cu ieșirea de releu)

10 h = valoare nevalidă (de exemplu, circuit deschis cablu)

00 h = nicio valoare disponibilă (de exemplu, eroare de comunicare în subrețea)

În cazul valorilor calculate (de exemplu, debit masic), se verifică starea de alarmă a tuturor intrărilor utilizate și a aplicației. Dacă o "eroare" este indicată la una dintre aceste variabile, valorii calculate i se atribuie starea "10h", adică valoare nevalidă.

Exemplu:

Circuit deschis cablu Temp1; tip alarmă: eroare => debit masic calculat (10h)

Circuit deschis cablu Temp1; tip alarmă: notificare => debit masic calculat (80h)

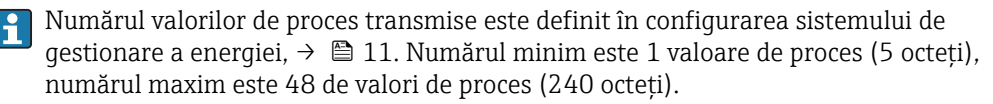

### 4.3 Unitățile pentru transmiterea valorilor de proces

Unitățile pentru transmiterea valorilor de proces sunt configurate în meniul Setup al RMx621 / FML621.

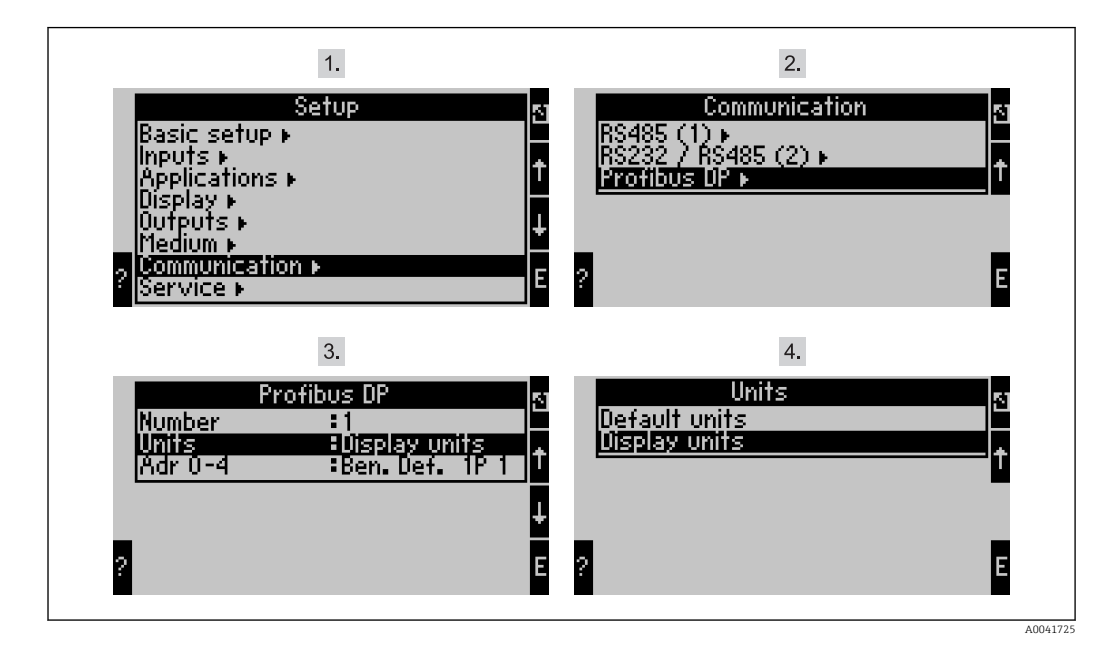

Denumirea elementului de meniu "PROFIBUS" a fost modificată în "Anybus Gateway" la versiunile V3.09.00 și mai recente de software ale dispozitivului pentru RMx621, și la versiunile V1.03.00 și mai recente pentru FML621.

Setați **Display units** în vederea utilizării unităților care sunt configurate pentru afișaj pentru transmisia prin PROFIBUS DP.

Setați **Default units** în vederea utilizării următoarelor unități implicite pentru transmisia de date:

| l/s               |
|-------------------|
| °C                |
| bar               |
| kJ                |
| kW (kJ/s)         |
| kg/s              |
| (N)1/s            |
| 1                 |
| kg                |
| (N)l              |
| kg/m <sup>3</sup> |
| kJ/kg             |
|                   |

# 5 Integrarea în Simatic S7

#### 5.1 Prezentarea generală a rețelei

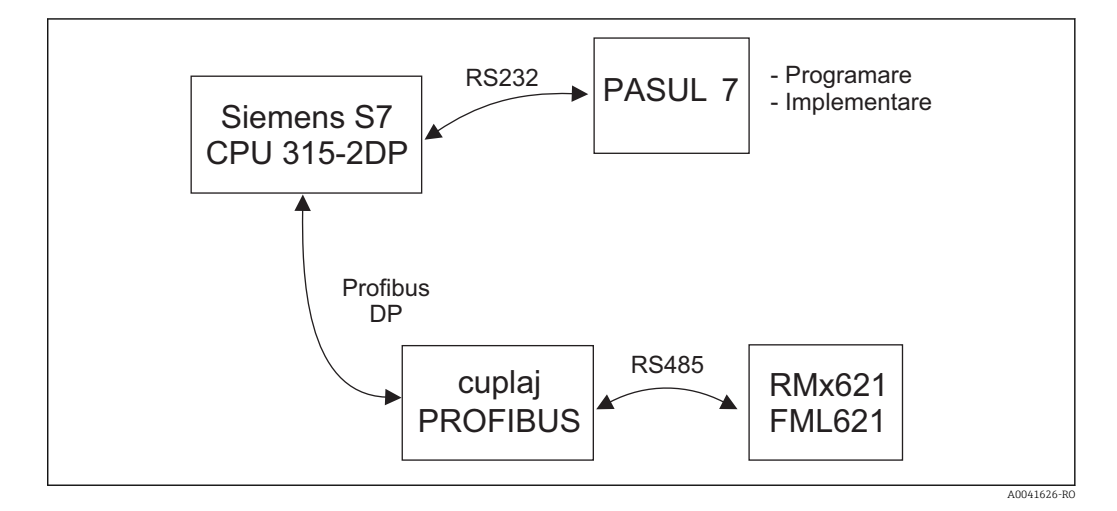

### 5.2 Fișier GSD EH\_x153F.gsd

- Fie instalați accesând Options/Install new GSD
- Fie copiați fișierele GSD și BMP în directorul de software STEP 7 furnizat. de exemplu: c:\...\Siemens\Step7\S7data\GSD c:\...\ Siemens\Step7\S7data\NSBMP

Fișierul GSD poate fi găsit pe CD-ROM-ul Readwin® 2000 furnizat în directorul **\GSD \RMS621 RMC621 RMM621\DP** 

Exemplu de sistem de gestionare a energiei:

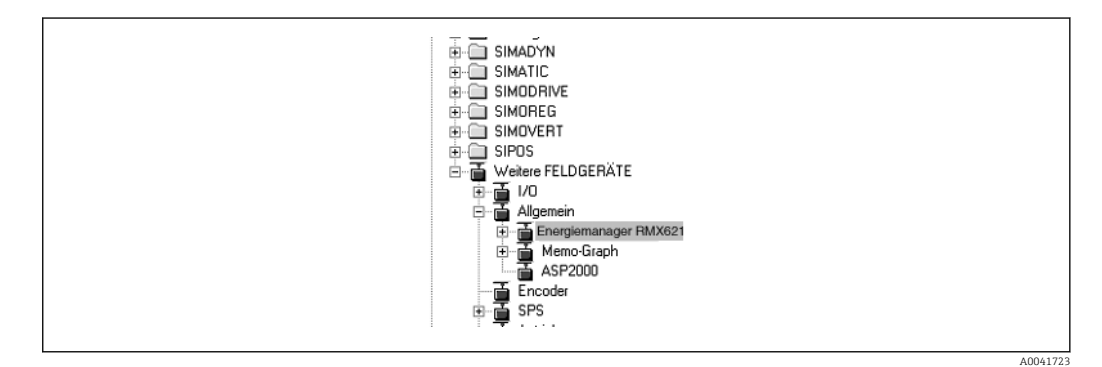

# 5.3 Configurarea RMx621 / FML621 ca dispozitiv secundar

Configurație hardware (de exemplu, sistemul de gestionare a energiei RMS/RMC621):

- Glisați dispozitivul sistemului de gestionare a energiei RMx621 din catalogul Hardware > PROFIBUS DP -> Additional field devices -> General to PROFIBUS DP network
- Setați adresa utilizatorului

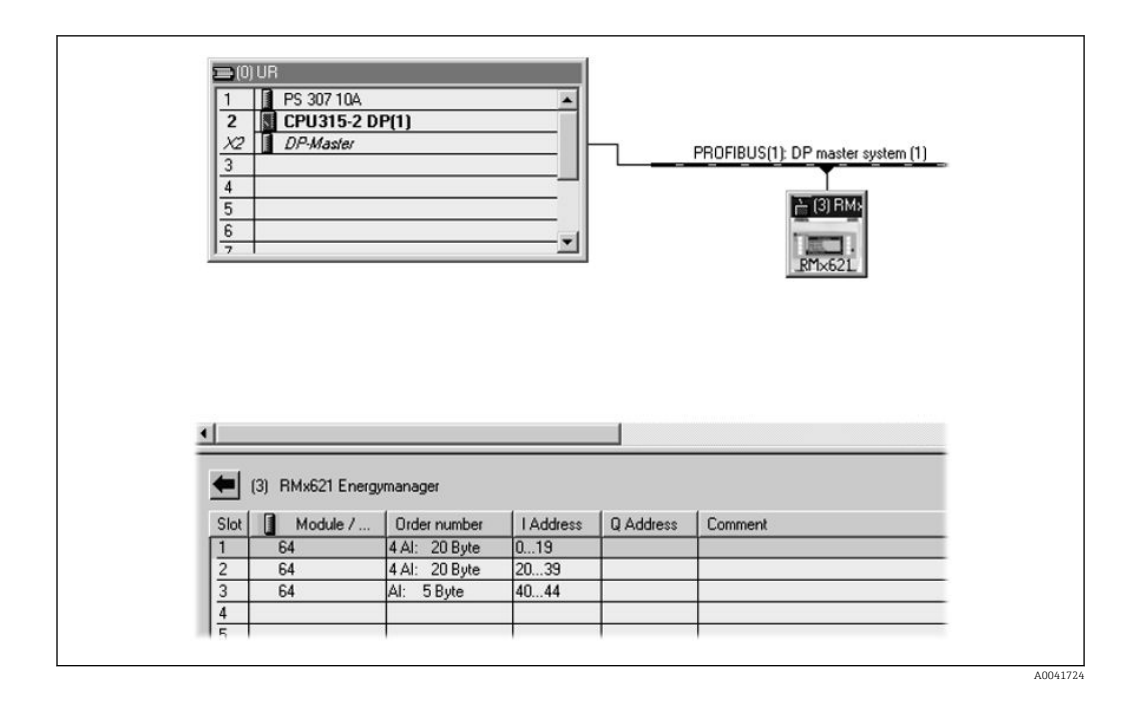

Sunt definite două module în fișierul GSD:

| Intrare (PLC)   | RMx621 → PROFIBUS master        | Config șir |
|-----------------|---------------------------------|------------|
| AI: 5 octeți    | O valoare măsurată + stare      | 0x40, 0x84 |
| 4 AI: 20 octeți | Patru valori măsurate și starea | 0x40, 0x93 |

În funcție de necesități, alocați cât mai multe module la fantele individuale pentru ca numărul de valori de proces să corespundă cu numărul stabilit în sistemul de gestionare a energiei. Un număr maxim de 12 module poate fi utilizat aici. Modulul "4 AI: 20 octeți" poate fi utilizat în locul a patru module individuale "AI: 5 octeți".

Adresa dispozitivului configurat trebuie să corespundă cu adresa hardware care este de fapt configurată. Intervalul de adrese pentru valorile de proces trebuie să fie continuu, fără întreruperi.

# 6 Date tehnice

| Dimensiuni:                            | 120 mm x 75 mm x 27 mm (înălțime, adâncime, lățime)                           |
|----------------------------------------|-------------------------------------------------------------------------------|
| Tensiune de alimentare:                | 24 V c.c. +/-10%                                                              |
| Consum de curent:                      | Tip 120 mA, max. 280 mA                                                       |
| Viteză de transfer PROFIBUS-DP:        | 9.600, 19.200, 45.450, 93.750, 187.500, 500.000, 1,5M, 3M, 6M, 12M            |
| Parametri interfață RS485:             | Viteză de transfer 38400, 8 biți de date, 1 bit de stop, adresă dispozitiv 01 |
| Temperatură ambiantă:                  | 5 la 55 °C                                                                    |
| Temperatură de depozitare:             | −55 la +85 °C                                                                 |
| Umiditate:                             | de la 5 la 95%, fără condensare                                               |
| Grad de protecție:                     | IP 20                                                                         |
| Conexiune de împământare de protecție: | Împământare internă prin șina DIN                                             |
| Aprobări:                              | UL - E214107                                                                  |

www.addresses.endress.com

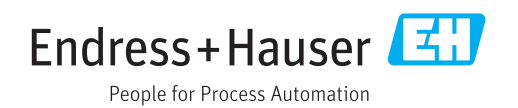